Федеральное государственное автономное образовательное учреждение высшего образования «КРЫМСКИЙ ФЕДЕРАЛЬНЫЙ УНИВЕРСИТЕТ имени В.И. Вернадского» (ФГАОУ ВО «КФУ им. В.И. Вернадского»)

# инструкция

### по регистрации и выполнению

### ОЛИМПИАДНЫХ ЗАДАНИЙ

### В ДИСТАНЦИОННОЙ ФОРМЕ

# #2023

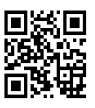

# СОДЕРЖАНИЕ

- 1. Регистрация и активация
- Знакомство с системой.
   Ознакомительный курс
- 3. Участие в отборочном туре
- 4. Ответы на часто задаваемые вопросы
- 5. Контакты и поддержка

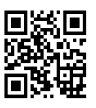

### Регистрация и активация

 Запустите на компьютере браузер и перейдите по адресу:

https://olymp.edcampus.ru

- 2. Настоятельно рекомендуем использовать браузеры <u>Firefox</u> или <u>Chrome</u> и настольные персональные компьютеры, ноутбуки. При использовании смартфонов и других мобильных систем возможно некорректное отображение контента. Жалобы по таким случаям рассматриваться не будут.
- 3. Для участия в олимпиаде участник должен зарегистрироваться

|                                                          |                                                                                                    |                                                           | Регистрация                         |
|----------------------------------------------------------|----------------------------------------------------------------------------------------------------|-----------------------------------------------------------|-------------------------------------|
| Важна<br>10 марта 4<br>14 марта 2<br>Информа<br>Оргеомит | Важная информация:<br>10 марта 2022 стратуат репистраций для участик в Олимпиаде КФУ<br>14 марта 2022 начало отборочного/дистанционного) тура<br>Информационная поддержка: vk.com/cfuolymp:<br> |                                                           | Нажатыкнопку                        |
|                                                          | Добро пожал<br>Цифровой ол<br>едСатриз © Дифровые ре                                                                                                    | повать на площадку<br>пимпиады КФУ<br>шения е образовании |                                     |
| Dem                                                      | CFUY<br>Bolt                                                                                                    | CEW<br>chem11                                             | CFUV<br>matrix                      |
| Ознакомительный тур                                      | Биология 10-11кл                                                                                                    | Химия 10-11кл                                             | Математика 10-11кл                  |
| Начало регистрации: 10 февр. 2020 г.                     | Начало регистрации: 14 мар. 2022 г.                                                                                                    | Начало регистрации: 14 мар. 2022 г.                       | Начало регистрации: 14 мар. 2022 г. |

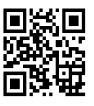

# 4. Введите корректно данные, как показано на рисунке ниже, заполнив все обязательные поля

| War 1                             | Уже есть учётная запись на платформе<br>Digital Learnings? Войти                                   | «edCampus                    |                                              |
|-----------------------------------|----------------------------------------------------------------------------------------------------|------------------------------|----------------------------------------------|
| Вводим адрес<br>электронной почты | Создать учётную запись                                                                             |                              |                                              |
| -                                 | Электронная почта                                                                                  | Шаг/2                        |                                              |
| Illor 2                           | Полное имя                                                                                         | Вводим                       | Фамилию Имя Отчество,                        |
| mar 3                             | Имя пользователя                                                                                   | <b>№шко</b> л                | ы, телефон                                   |
| ридумываем логин<br>ісведоним)    | Пароль                                                                                             |                              |                                              |
| атиницей                          | Город                                                                                              |                              |                                              |
|                                   | Страна или регион проживания                                                                       | Y                            | Шаг, 4                                       |
|                                   | By creating an account with edCampus Digital to abide by our edCampus Digital Learning <u>Vc</u> . | Learning, you agree<br>10ВИЯ | город                                        |
|                                   | предоставления услуг и Кодекс чести and ар<br>Policy.                                              | ree to our <u>Privacy</u>    | и высираем страну                            |
|                                   | Support education research by providing ad                                                         | ditional information         |                                              |
|                                   | Создать учётную запись                                                                             | Нажи                         | маем кнопку. На указанный ета                |
|                                   | Шаr, 5                                                                                             | должи<br>подтв               | но прийти запрос на активацию,<br>ержаем его |

# Обратите внимание на предупреждение о необходимости активации(подтверждения) вашей регистрации

| Предметы Профиль Перечень предметов                                                                                                    | from 1 hours a                                                                                                    |
|----------------------------------------------------------------------------------------------------|----------------------------------------------------------------------------------------------------|
| Мои предметы<br>Вы ещё не зарегистрированы ни на один курс.<br>Просмотреть Предметы                                                                | • Активируйте свою учётную<br>записы<br>Проверьте свою электронную почту<br>для активации учётной записи платформы<br>«edCampus Digital Learning». Если вам нужна<br>помощь, сяжитесь с технический поддержкой<br>платформы «edCampus Digital Learning». |
| Энас Блог Контакты                                                                                                    | Выполнить предписания ОРЕНСКИ ВУ                                                                                                    |
| EDU OPHYSTECH                                                                                                    |                                                                                                    |
| bedCamous Digital Learning. All rights reserved except where noted, edX. Open edX and their respective logos are registered trademarks of edX inc. |                                                                                                    |

b edCampus Digital Learning. All rights reserved except where noted, edX, Open edX and their respective logue are required or unanimum lonuruska конфиденциальности - Условия предоставления услуг - Соглашение - Проходите бесплатные онлайн на edX.org

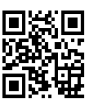

5. Перейти в персональный почтовый ящик. Подтвердите регистрацию.

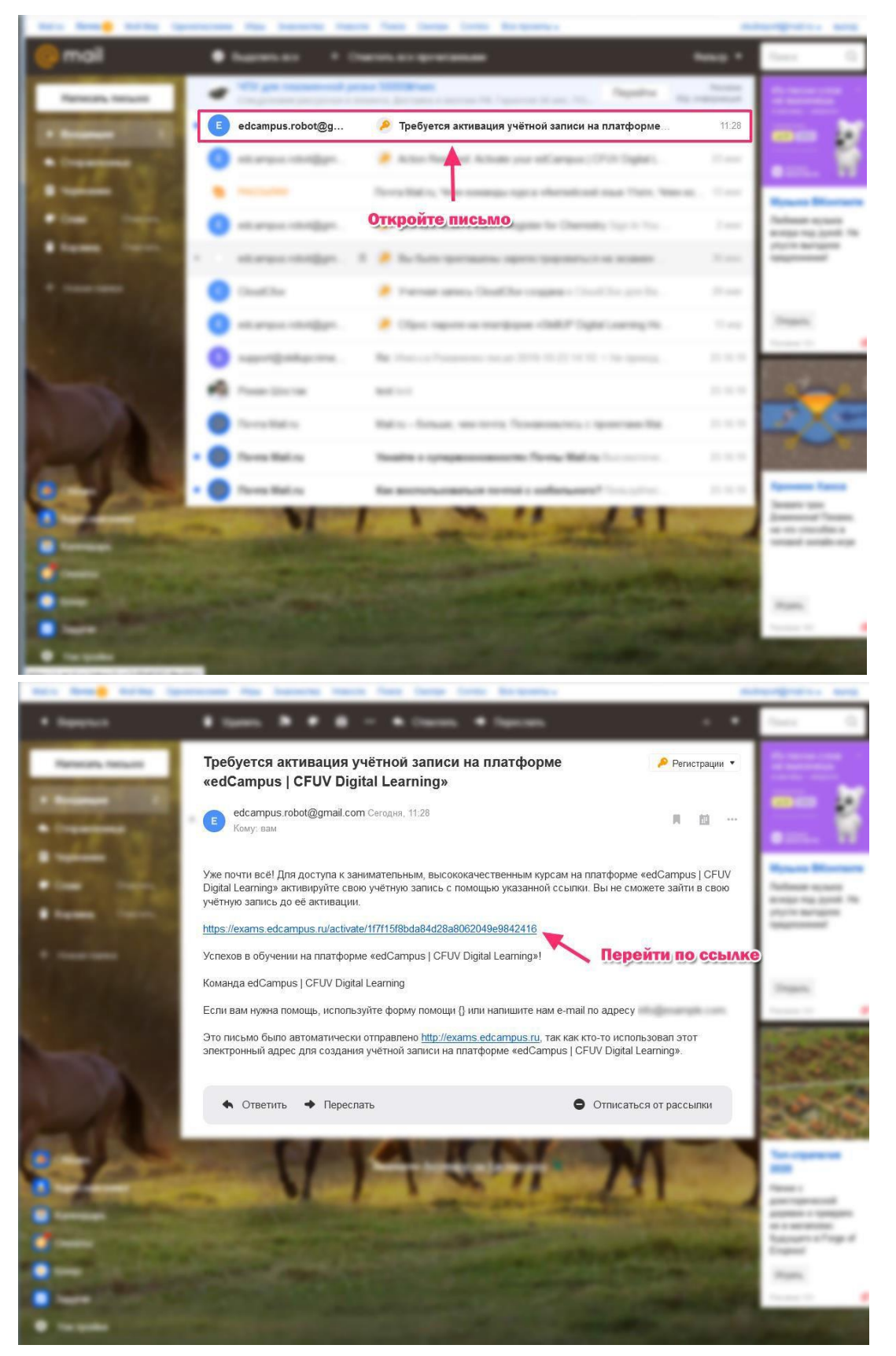

Crimean Federal University 2023© EduDepartment

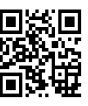

### После успешного подтверждения, перейдя на площадку онлайн-олимпиады Вы увидите сообщение, как показано на рисунке ниже

| Предметы Профиль Перечень предметов                                                                                                    | term () story a |
|----------------------------------------------------------------------------------------------------|-----------------|
| <ul> <li>Готово</li> <li>Вы успешно активировали свою учётную запись.</li> </ul>                                                                                                    |                 |
| Мои предметы                                                                                                    |                 |
| Вы ещё не зарегистрированы ни на один курс.<br>Просмотреть Предметы                                                                                                    |                 |
| О нас Блог Контакты                                                                                                    |                 |
| EDU OPHYSTECH                                                                                                    |                 |
| D edCampus Digital Learning. All rights reserved except where noted, edX, Open edX and their respective logos are registered trademarks of edX Inc.<br>Политика конфилемициальности – Условия поелоставления ислиг – Сослащение – Пооколите беспольные онлайн на еdX осе |                 |

- Письмо с активацией может попасть в "Спам" или быть перемещено в "Рассылки" вашего почтового ящика. Проверьте эти папки
- 7. Если письмо не пришло, свяжитесь со службой технической поддержки: <u>support@olymp.edcampus.ru</u> или в телеграмм-канале олимпиады в разделе "Техническая поддержка" t.me/cfuv\_olympquize

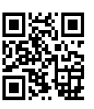

### Знакомство с системой.

### Ознакомительный курс

- 1. Вначале мы рекомендуем пройти Вам "Ознакомительный курс". Этот курс поможет освоится на площадке, познакомит с основными типами тестов, заданиями и вопросами. Вы также пройдете пробный тест, что в будущем позволит Вам сэкономить время при выполнении олимпиадных заданий.
- 2. Как записаться на "Ознакомительный курс" и пройти его - показано на скриншотах ниже.

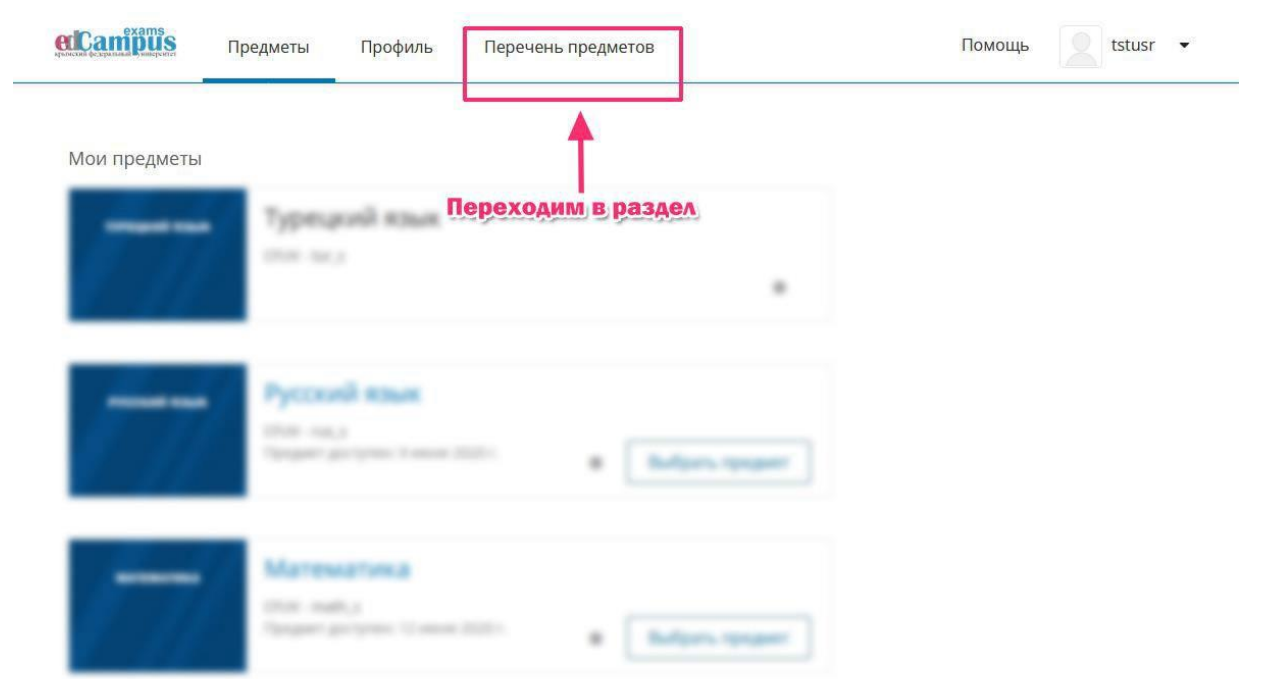

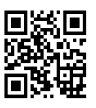

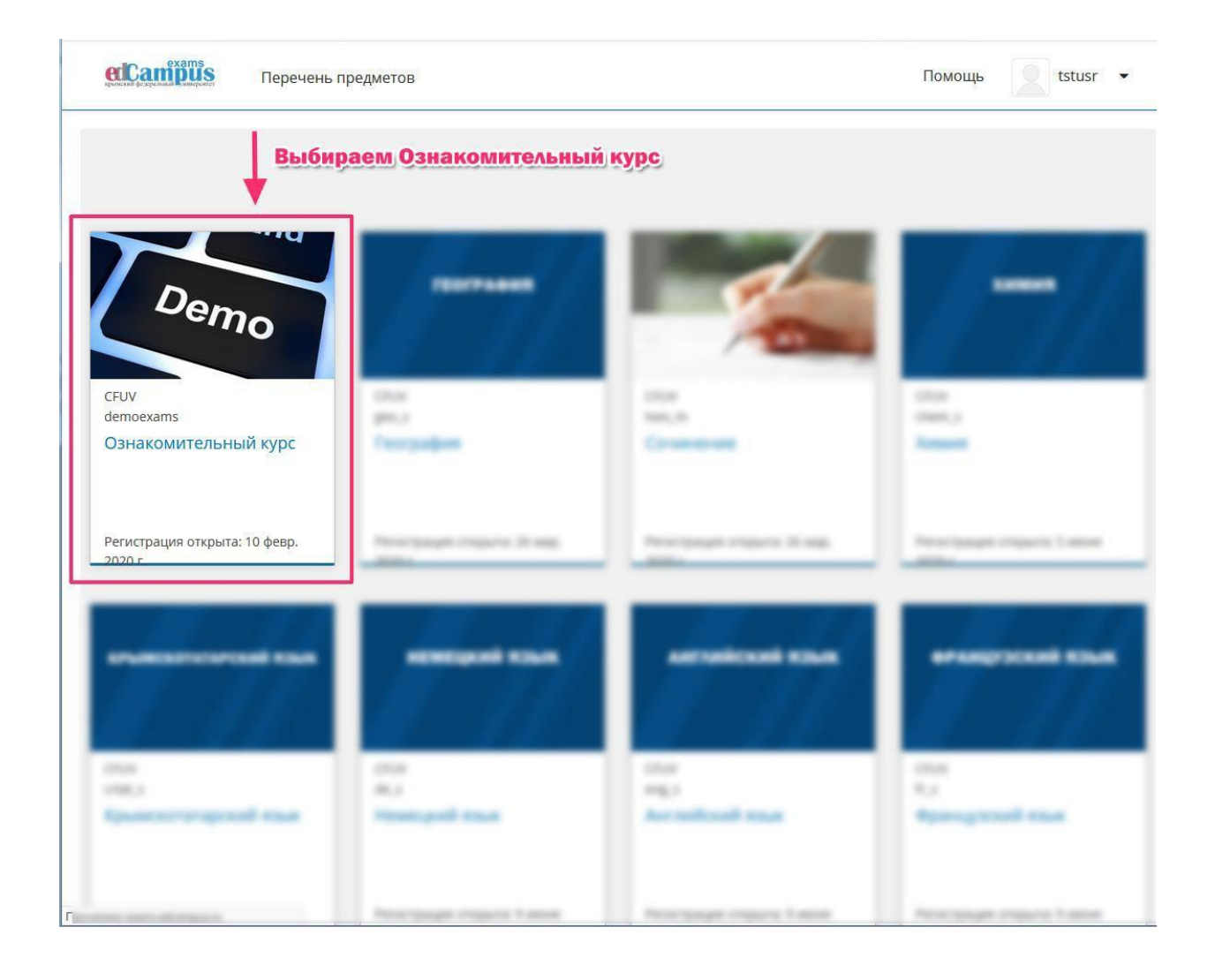

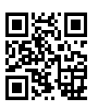

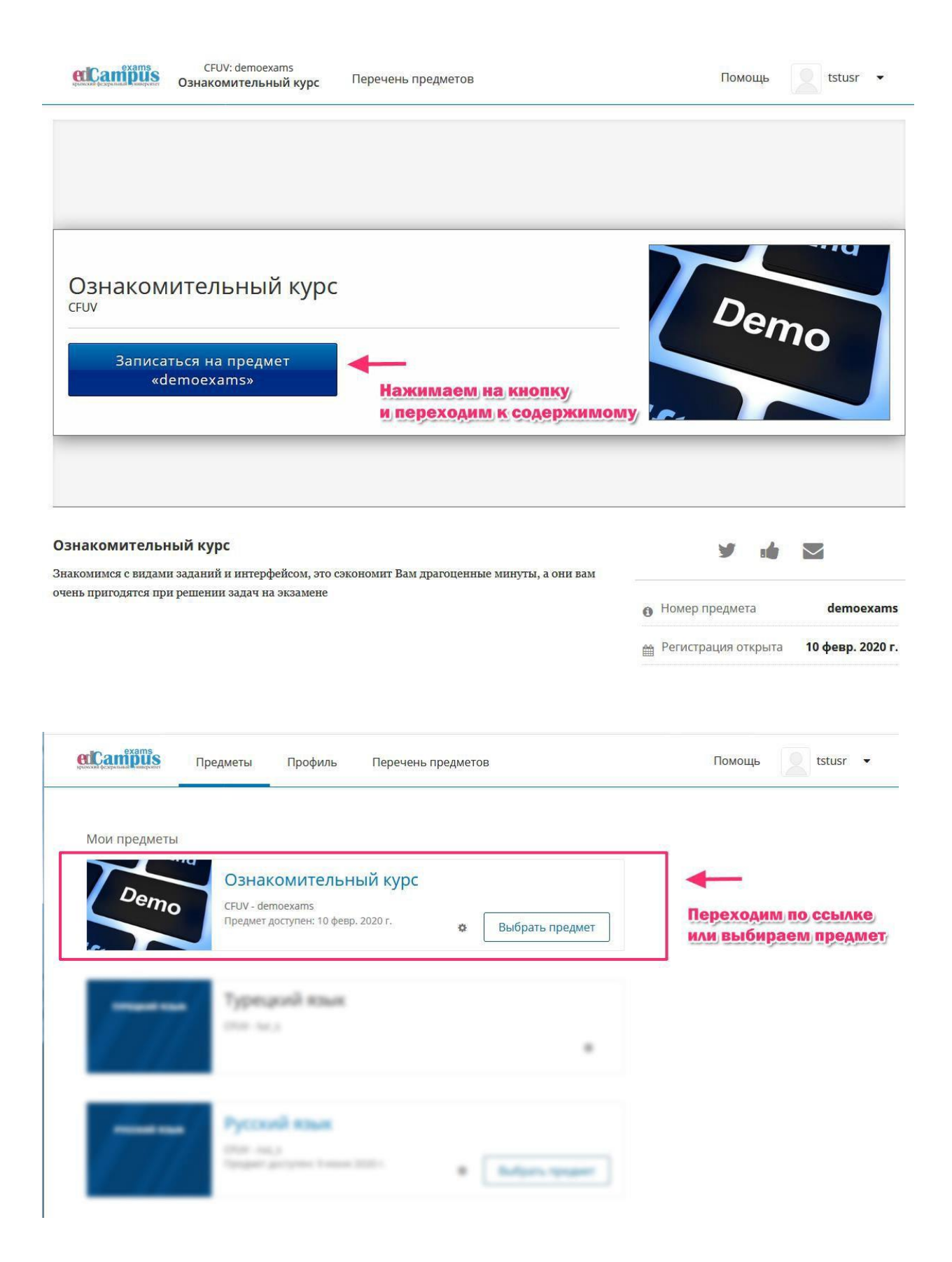

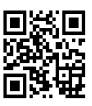

| імет | Обсуждение Вики Прогресс              |                                             |
|------|---------------------------------------|---------------------------------------------|
| Озна | комительный курс                      | Нажимаем                                    |
| • Зн | Разверн                               | нуть всё Дополнительные ресурсы<br>Закладки |
| ~    | Инструкция по работе с заданиями      | Сегодня 26 июля 2020 г. 12:55 +03           |
|      | Вступительное слово                   |                                             |
|      | Структура электронного билета         |                                             |
|      | Задание на единственный выбор         |                                             |
|      | Пример: Задание на единственный выбор |                                             |
|      | Задание множественный выбор           |                                             |
|      | Пример: Задание множественный выбор   |                                             |
|      | Задание на соответствие               |                                             |
|      | Пример: Задание на соответствие       |                                             |
|      | Ранжирование                          |                                             |
|      | Пример: Залание на ранжирование       |                                             |

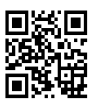

### Участие в отборочном туре

- Согласно расписанию, утвержденного оргкомитетом
   Олимпиады КФУ, предметы(задания) для
   отборочного(дистанционного) тура станут активными.
- 2. Выбирайте любой предмет, по которому хотите

#### проверить свои силы.

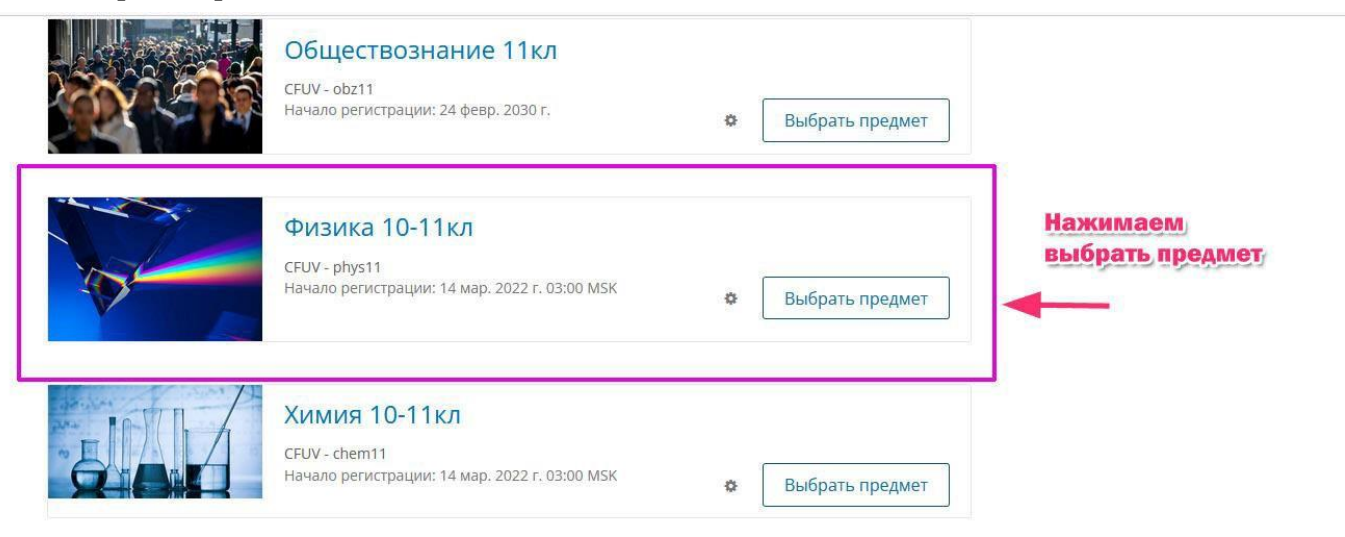

3. И нажимаете Приступить. После чего Вы попадаете в предметную область с заданиями в электронном виде.

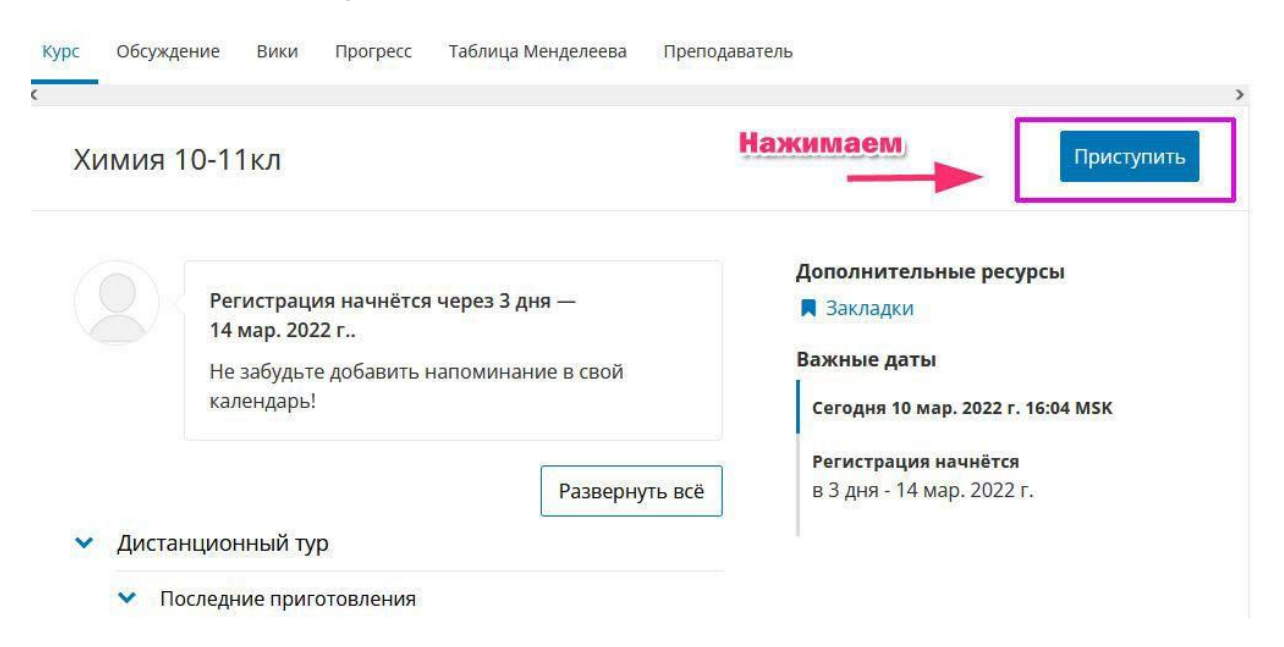

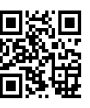

### Ответы на часто

### задаваемые вопросы

1. Я зарегистрировался ранее, но перед

олимпиадой забыл пароль. Что мне делать?

подбирать пароль, He стоит Вы его если забыли. После нескольких неудачных Bac попыток система гарантированно (см.рис) Вы заблокирует потеряете И драгоценное время.

**elCampus** 

 Не удалось войти в систему.

 9 та учётная запись временно заблокирована из-за многочисленных неудачных попыток входа. Повторите попытку позже.

 Сообщение о блокировке учётной записи.

 Какана с создайте учётную запись.

 Вы здесь первый раз? Создайте учётную запись.

 Вход

 Электронная почта

 зиdreport@mail.ru

 Электронныя адес, который вы использовали для регистрации на есаприя | СРUV Digital Learning

Пароль

Забыли пароль?

🗏 Запомнить меня

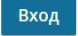

Crimean Federal University 2023© EduDepartment

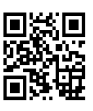

Если забыли пароль - воспользуйтесь процедурой восстановления как показано на рисунке ниже. @Canimis

|                    | Вы здесь первый раз? <u>Создайте учётную запись.</u>                                              |
|--------------------|---------------------------------------------------------------------------------------------------|
|                    | Вход                                                                                              |
|                    | Электронная почта                                                                                 |
|                    | username@domain.com                                                                               |
|                    | Электронный адрес, который вы использовали для регистрации на<br>edCampus   CFUV Digital Learning |
| Для восстановления | Пароль                                                                                            |
| пароля перейдите   | Забыли пароль?                                                                                    |
| III COBIARE        | П Запомнить меня                                                                                  |
|                    | Вход                                                                                              |

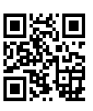

# 2. Я не могу найти раздел предметов, по которым хочу выполнить задания.

Для того, что бы увидеть предметы, необходимо просто кликнуть на логотип

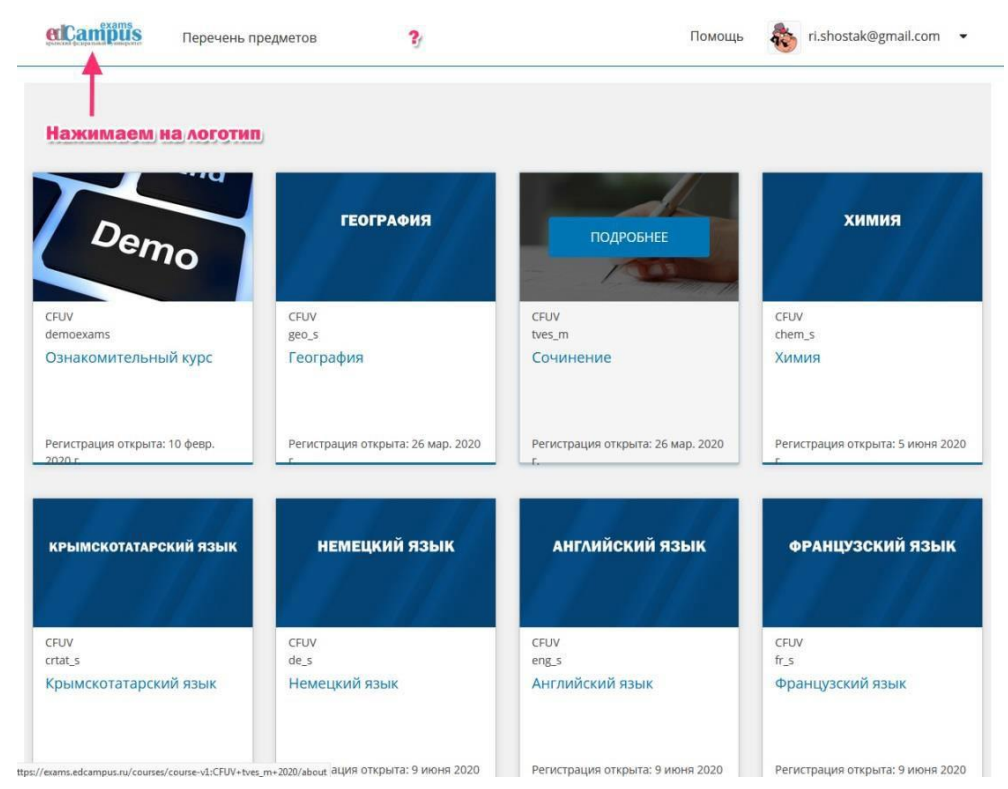

### И Вы перейдёте в раздел "Мои предметы"

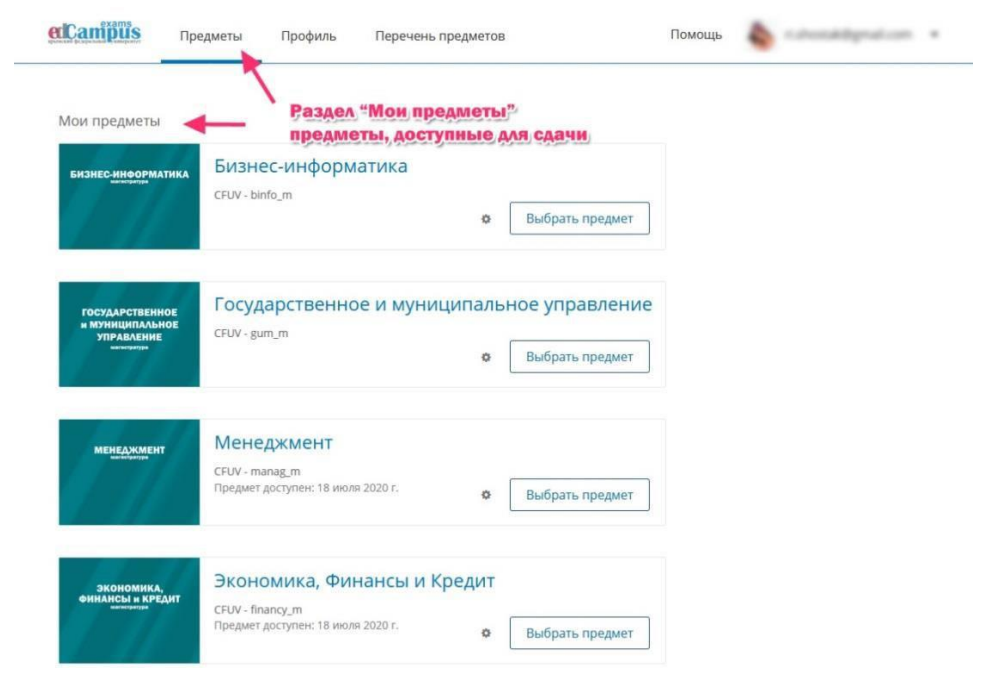

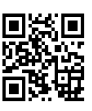

3. У меня стоит Windows XP. Могу ли я участвовать в олимпиаде? Возможности переставить Windows "по свежее" у меня нет.

Мы рекомендуем использовать любую операционную систему Windows ниже XP, а также MAC OS, OC семейства Linux при условии установленной для этой операционной системы самой актуальной версии интернет браузера.

Могу ли я использовать свой смартфон для участия в online олимпиаде?

Мы рекомендуем <u>не использовать</u>смартфоны и планшеты. Возможно некорректное отображение некоторых материалов заданий. При их использовании все жалобы будут отклонены.

Но смартфон удобно использовать, например, для загрузки фотографии на решение задания в развернутом виде.

4. Я пользуюсь браузером Opera и мне она нравится. Могут ли у меня быть проблемы с отображением контента в ходе выполнения олимпиадных заданий?

Орега – это тоже хорошо. Пройдите Ознакомительный курс. Протестируйте её. При возможности обновите до самой последней версии. Однако мы рекомендуем использовать deral University

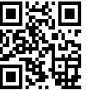

Crimean Federal University 2023© EduDepartment Firefox или Chrome.

- А у меня только ноутбук и телефон. Как мне быть? Где выполнять задания? Ноутбуком можно пользоваться.
- 6. Раздел открылся, Я начал отвечать на кнопка Отправить, вопросы, но которую Я должен нажать после каждого выбора не активна. Что делать?

| Bonpoc 2<br>5.0 points possible (graded, results hidden) |                                 |  |
|----------------------------------------------------------|---------------------------------|--|
| •                                                        | i capper fictuat ayon, vie fysi |  |
| 0                                                        |                                 |  |
| 0                                                        |                                 |  |
|                                                          |                                 |  |

Если обнаружили технический сбой: не какая-либо активна кнопка, не загрузился рисунок, который должен был бы быть – <u>обновите страницу браузера</u>. Если это не сфотографируйте ошибку помогло доступными Вам способами и пришлите по support@olymp.edcampus.ru адресу С пояснением, что детальным И при каких обстоятельствах произошло или B телеграмм-канал технической поддержки.

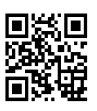

## 7. Я ввожу ответ в специальное поле, но система его не воспринимает. Это ошибка? Что мне делать?

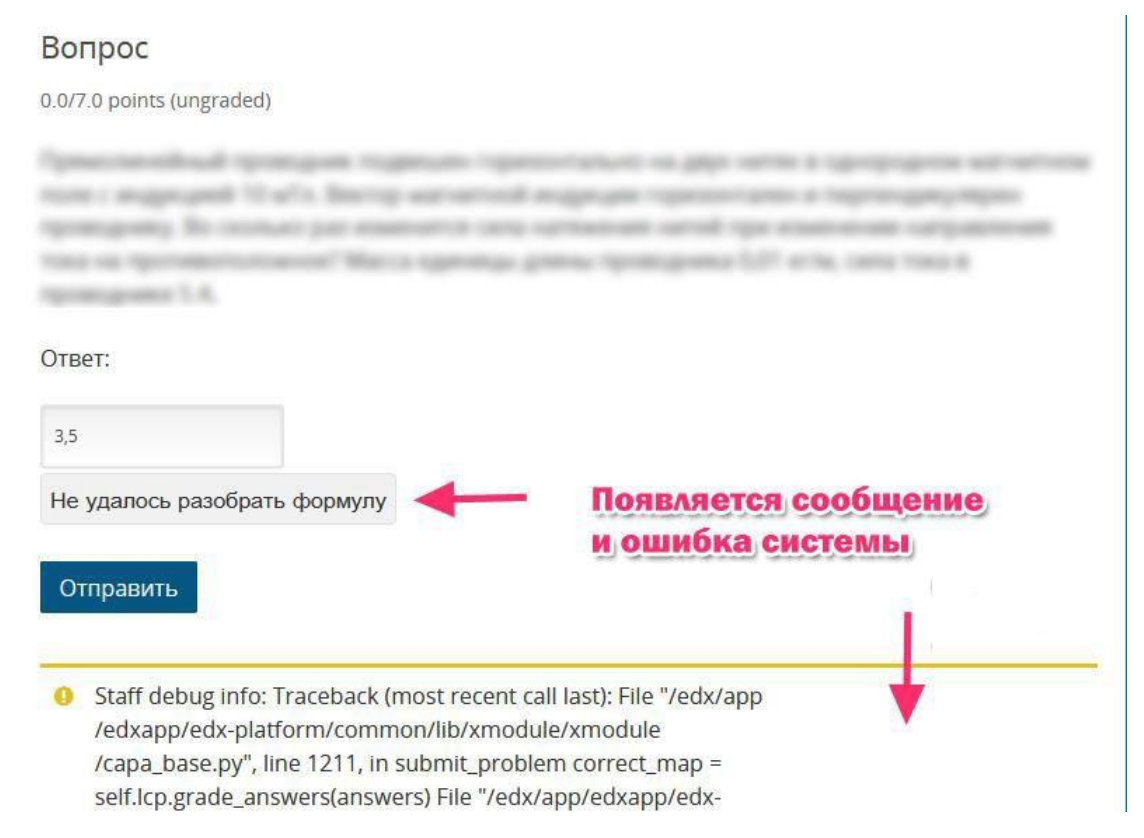

### Вы используете не правильный формат ввода.

#### Ниже на рисунке указан верный.

#### Задача

15.0 points possible (graded, results hidden)

Введите ответ в поле ниже Единицы измерения не указывайте, просто число 85.7 85.7 85.7 Вы использовали 0 из 1 попытки

# Пройдите <u>Ознакомительный курс</u>, там Вы потренируетесь в различных типах вопросах и вариантов ответа

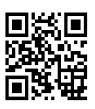

### Контакты и поддержка

# 1. По организационным вопросам:

электронная почта <u>olymp@cfuv-it.u</u> или телеграмм-канал t.me/cfuv\_olympquize

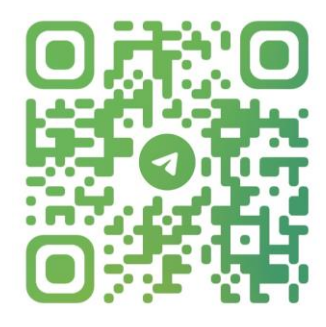

@CFUV\_OLYMPQUIZE

2. По техническим вопросам работы на платформе писать: на электронную почту <u>support@olymp.edcampus.ru</u> или в телеграмм-канал t.me/cfuv\_olympquize в раздел "Техническая поддержка".

3. Актуальная информация на официальной страницы олимпиады:

http://eop2.cfuv.ru/event/olympcfuv2023/

Удачи !

Crimean Federal University 2023© EduDepartment

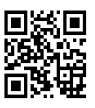